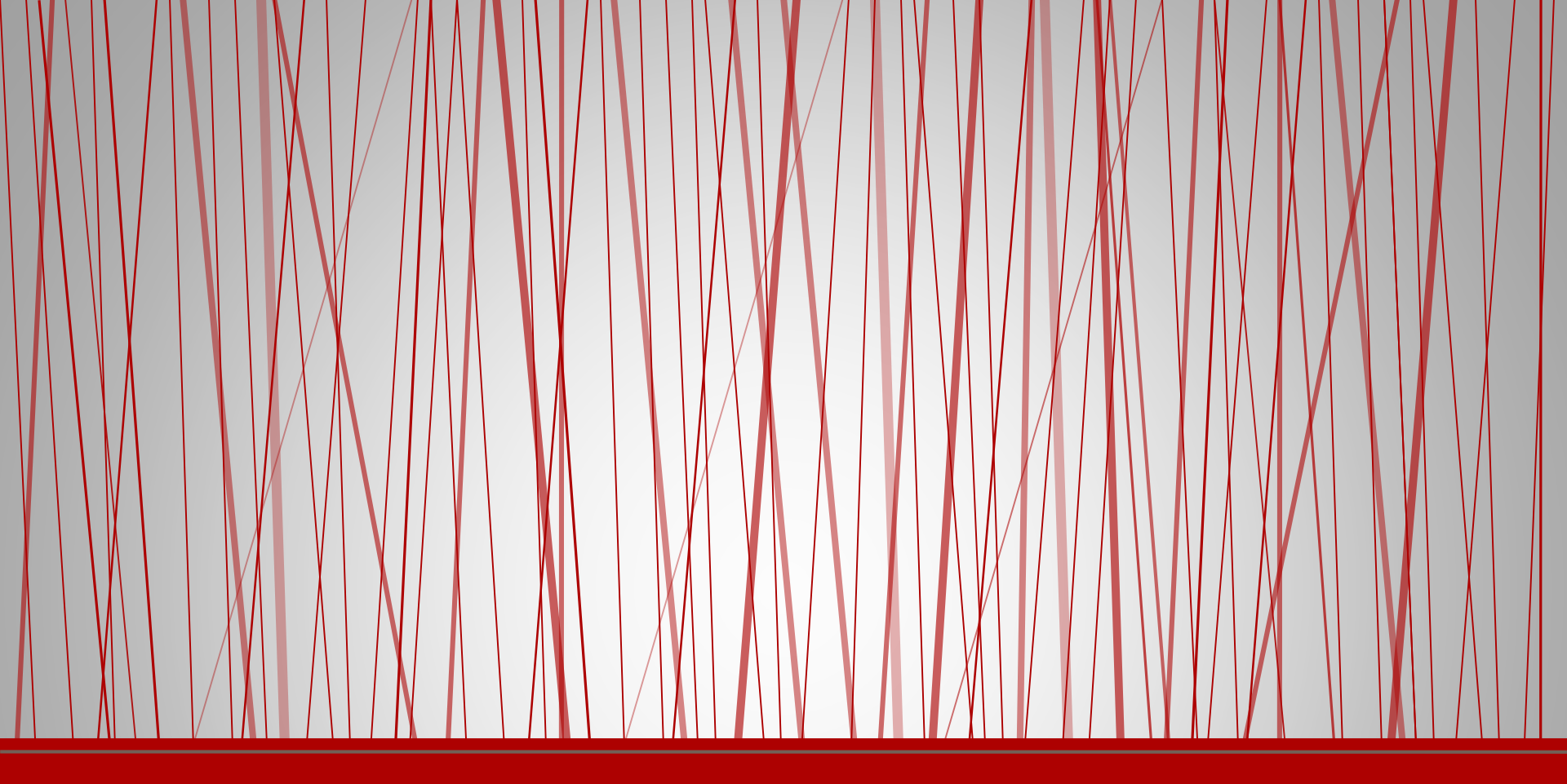

# **Copter Style Game**

Multi-Level Games

## Change the stage

- Start a new Project
- Click on the Stage.
- Select Backgrounds.
- Click on Edit.

| Scripts Ba                   | ckgrounds   | Sounds  |
|------------------------------|-------------|---------|
| New background: Paint Import |             |         |
| 1                            |             |         |
|                              | background1 |         |
|                              | 480x360     | 0.01 KB |
|                              | Edit Copy   |         |

### Draw a new background as shown

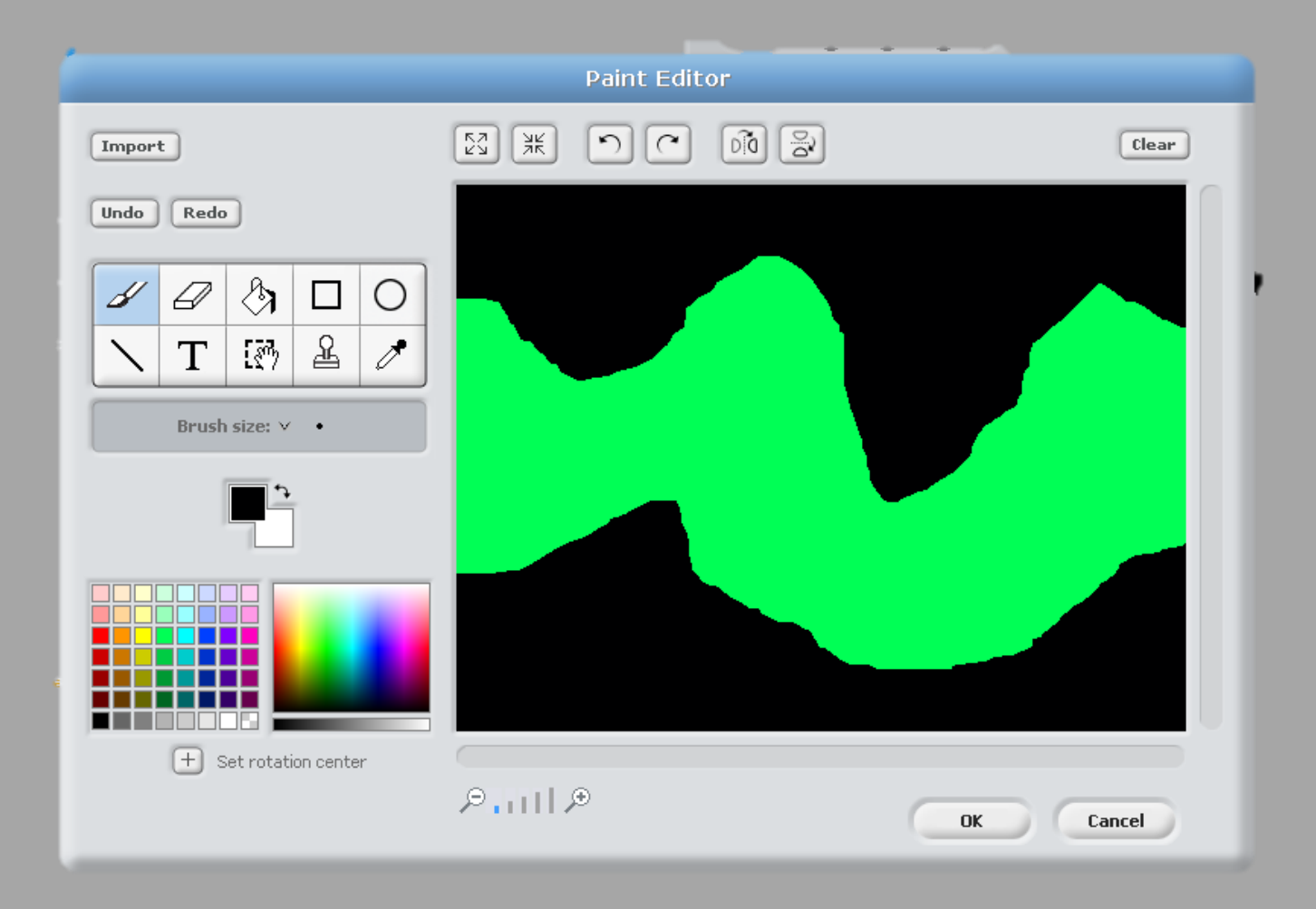

### Change the sprite

Add the aeroplane sprite, shrink it and move to one side of the stage. Not on the edge.

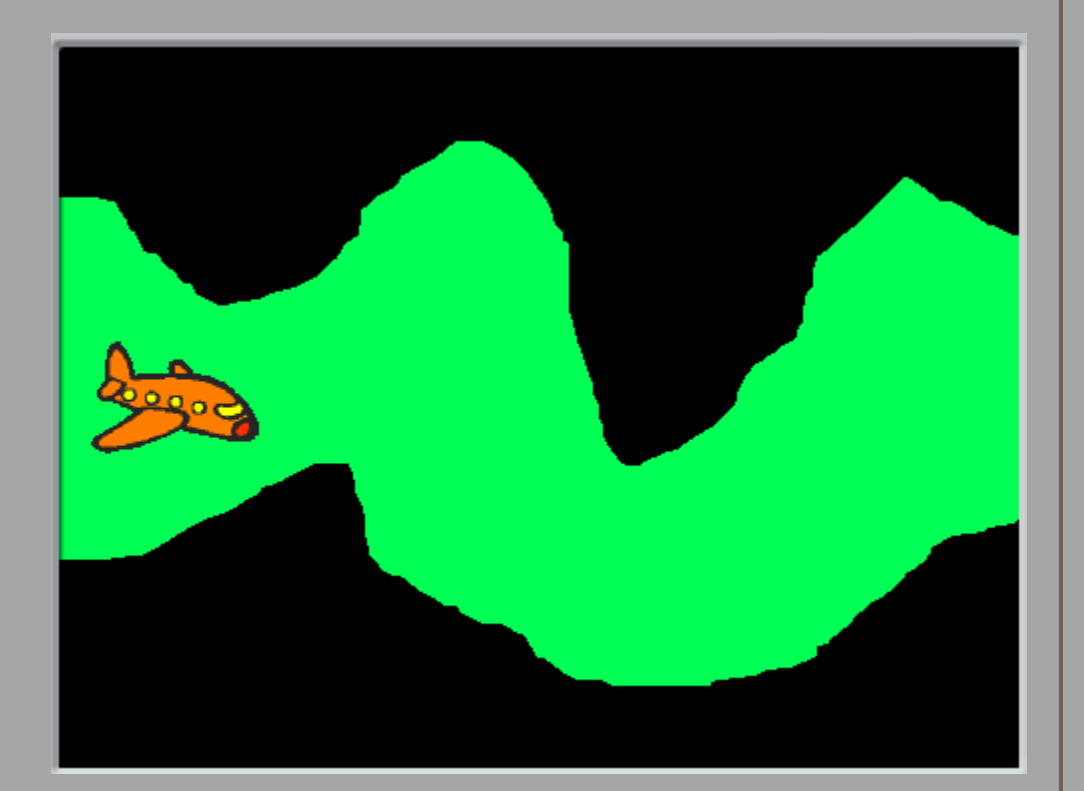

## Add a second costume

- Select 'Costumes'.
- Click on the 'Copy' button.

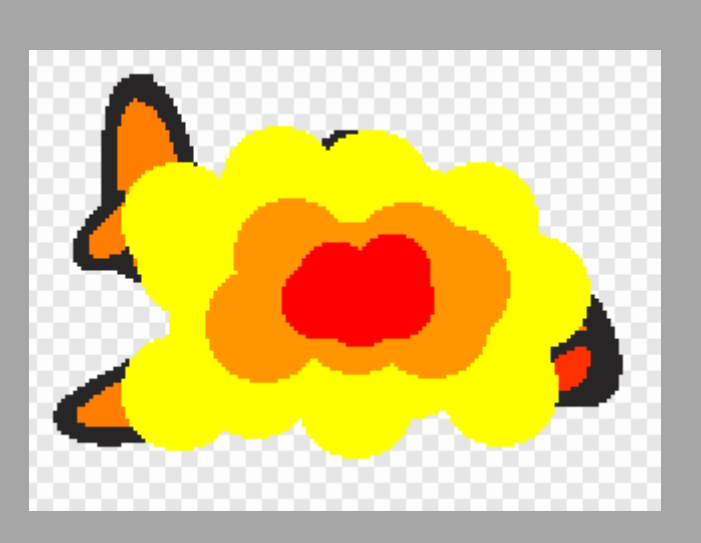

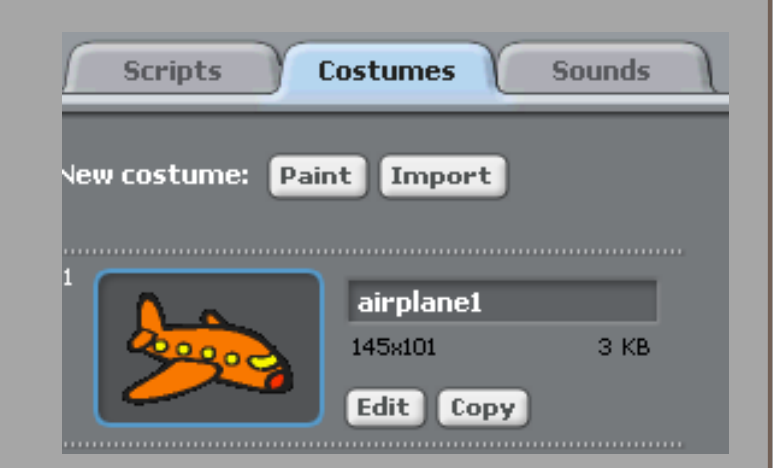

 Edit the second sprite to look like it has exploded.

#### Name the costumes

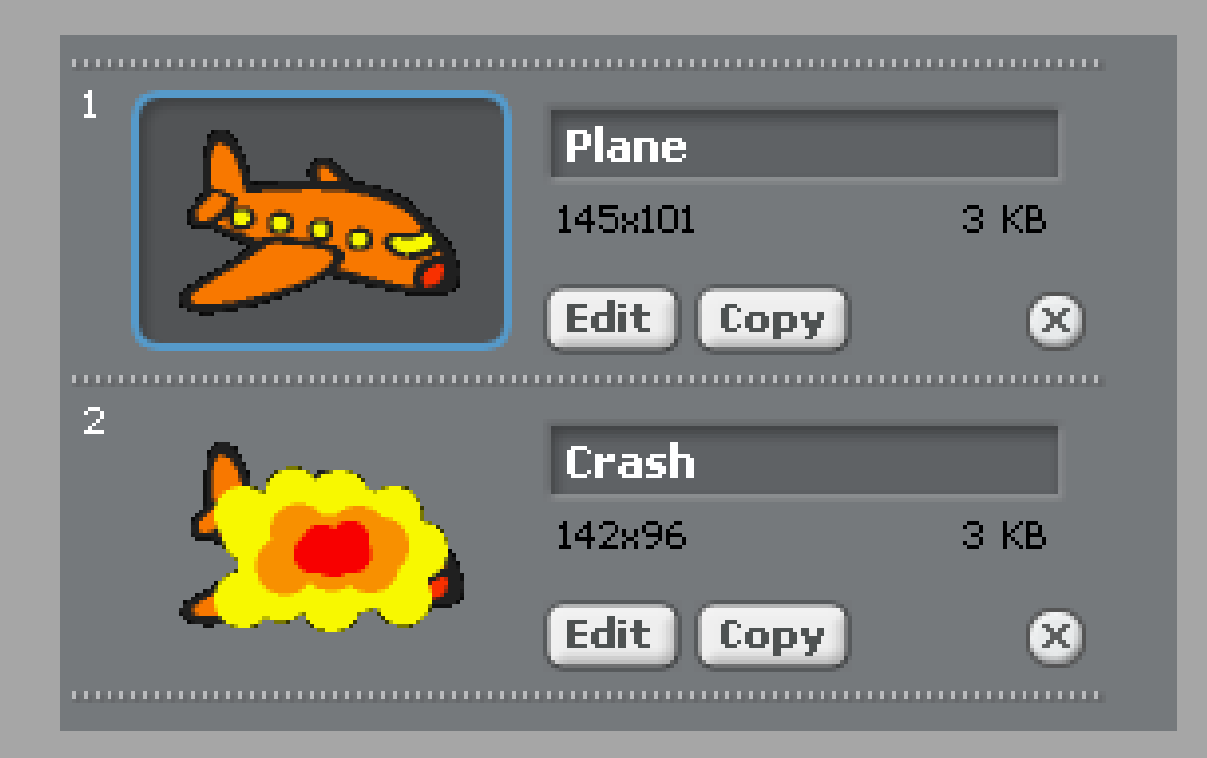

Make sure you click on the 'Plane' costume so that it shows the plane costume on the stage.

## Script

- When the green flag is clicked, switch to the plane costume (this is under Looks).
- Make it constantly move 2 steps.
- If it is touching the black colour then switch to the Crash costume and stop the game.

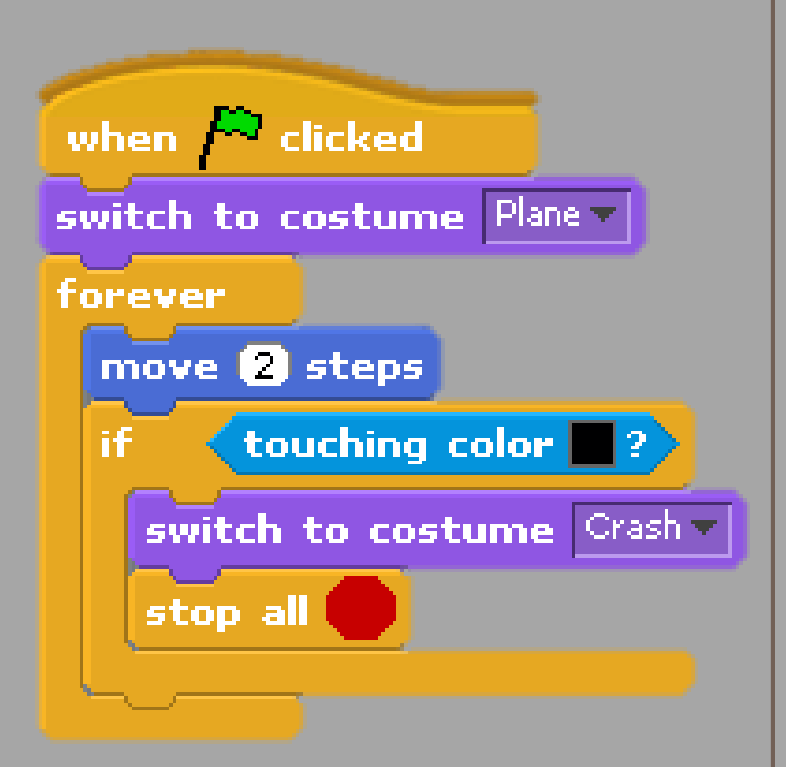

## Change the game

| when right arrow View pressed |
|-------------------------------|
| turn 🕀 15 degrees             |
|                               |
| $\sim$                        |
| when left arrow key pressed   |
| turn 👌 15 degrees             |
|                               |

- Add two more threads to the plane sprite so that if the left or right key is pressed then it turns the plane.
- Make sure the plane starts in the correct place and is pointing in the right direction each time the game is started.
- Think of any other ways that the game can be improved.

## Adding extra levels

- On the Stage copy the background and edit to make the pathway narrower
- In script for the stage On Flag set Background to first background
- Add a new variable Level, set it to start from 1(on flag click)
- On the plane sprite Check if the plane touches the edge, if it does increase Level by 1
- On the stage check to see what level you are on and change the background accordingly
- Add a Won background to the stage, if you get to the final level change to background to the Won background and end game